受講手順

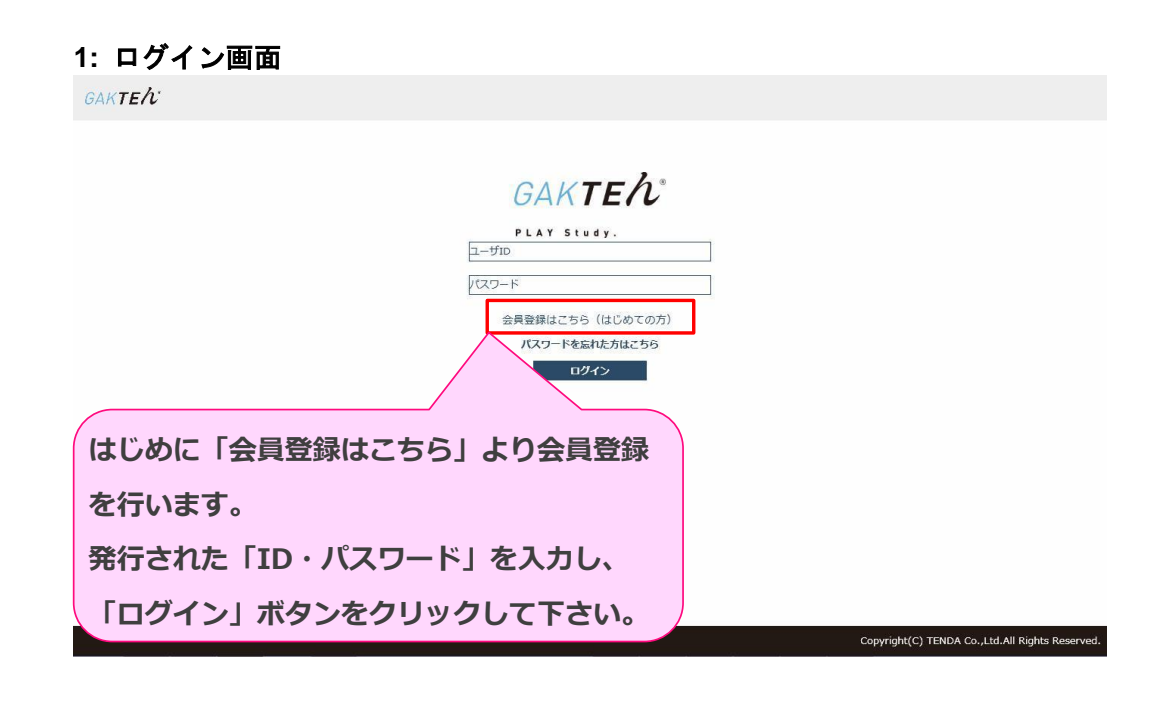

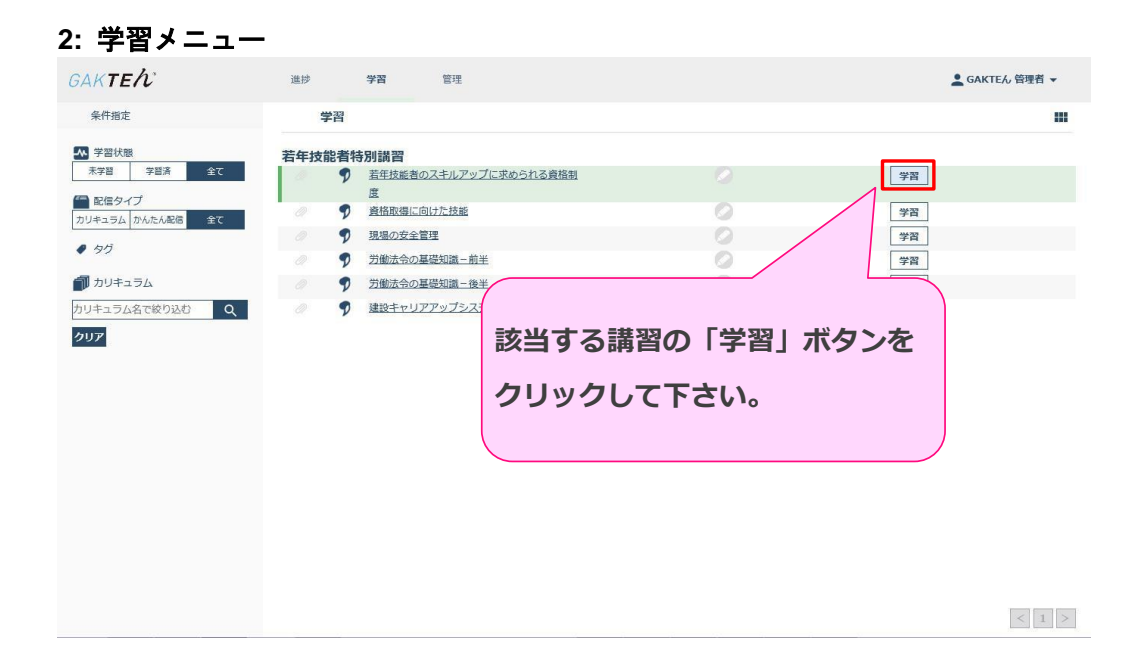

#### 3: TOP 画面

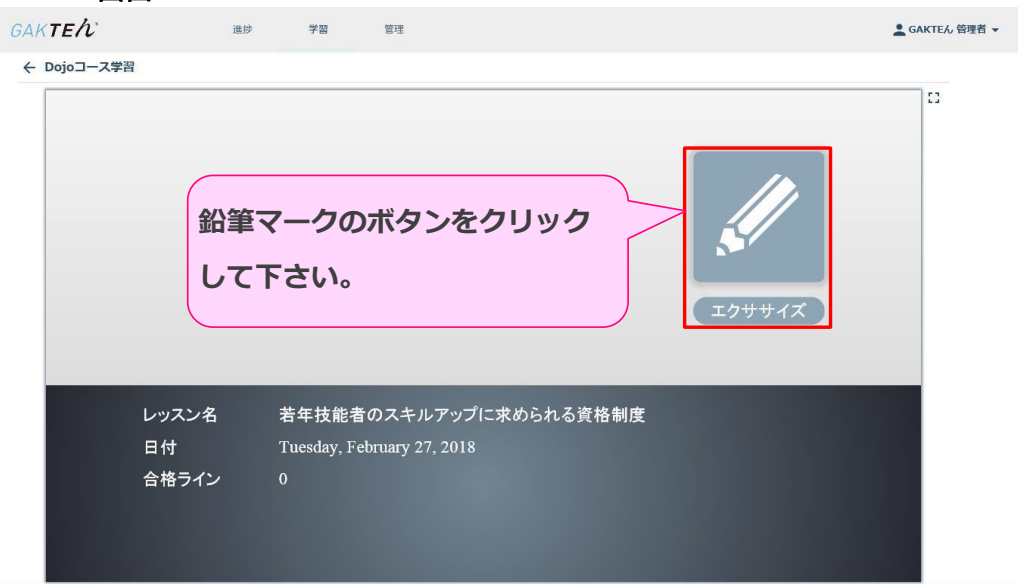

# 4: コース受講時のご注意事項

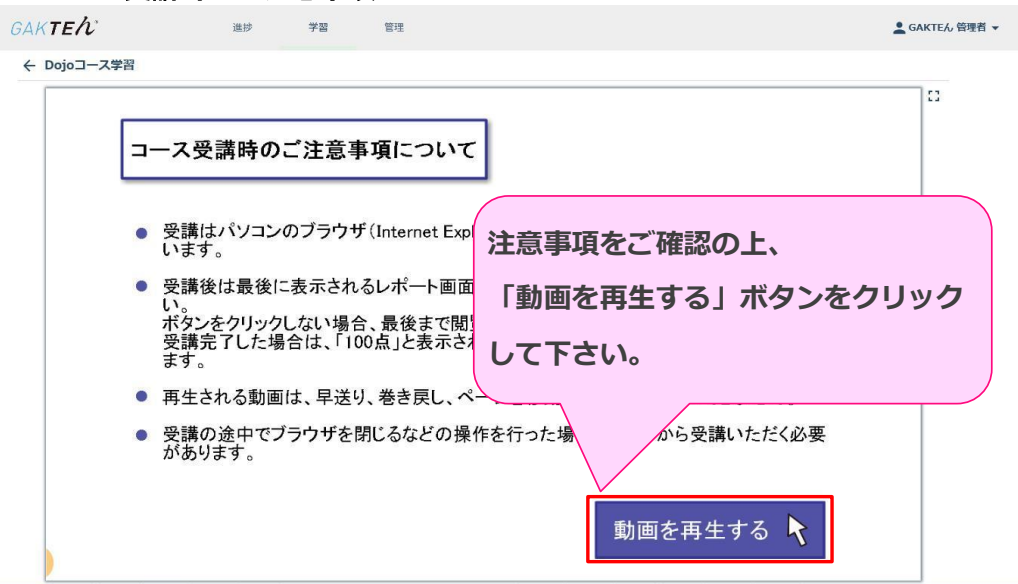

## 5: 受講画面

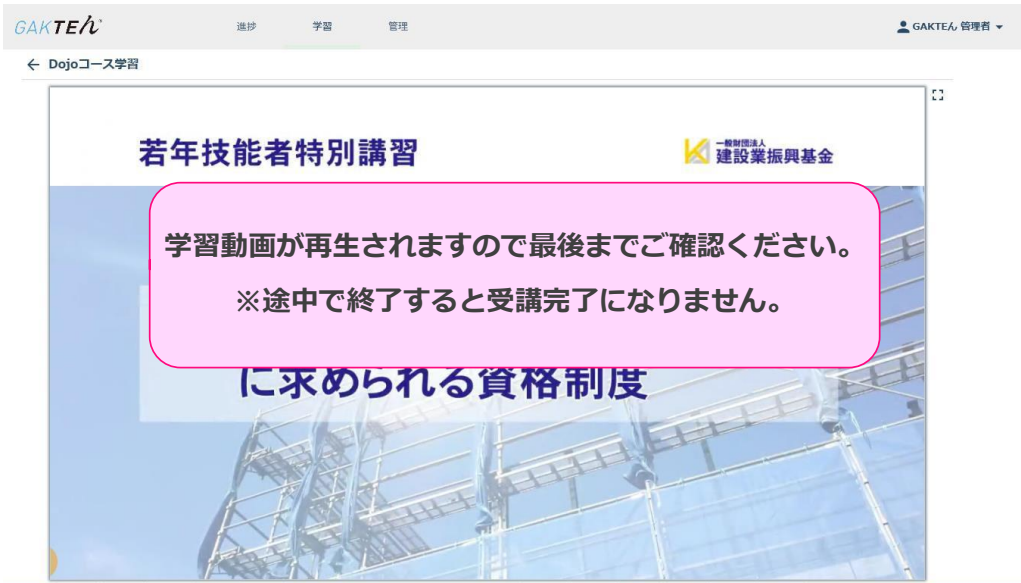

| ктећ                       | 進抄 学習                                                                                                    | 管理                                       |                                                                       |               | 💄 GАКТЕん 管理 |
|----------------------------|----------------------------------------------------------------------------------------------------|------------------------------------------|-----------------------------------------------------------------------|---------------|-------------|
| Dojoコース学習                  |                                                                                                    |                                          |                                                                       |               |             |
| レポート提出<br>再7スト<br>INDEXに戻る | 1272/8<br>18 #<br>18 #<br>28 #<br>28 | *##<br>Turd<br>は<br>う<br>したら「I<br>ックして下る | ##0.74%7ップE#06h3%###<br>/2796may 2018 163924<br>55.<br>ンポート提出」<br>さい。 | ти<br>⊥н<br>Г |             |

# 6: レポート提出画面

### 7: 受講終了画面

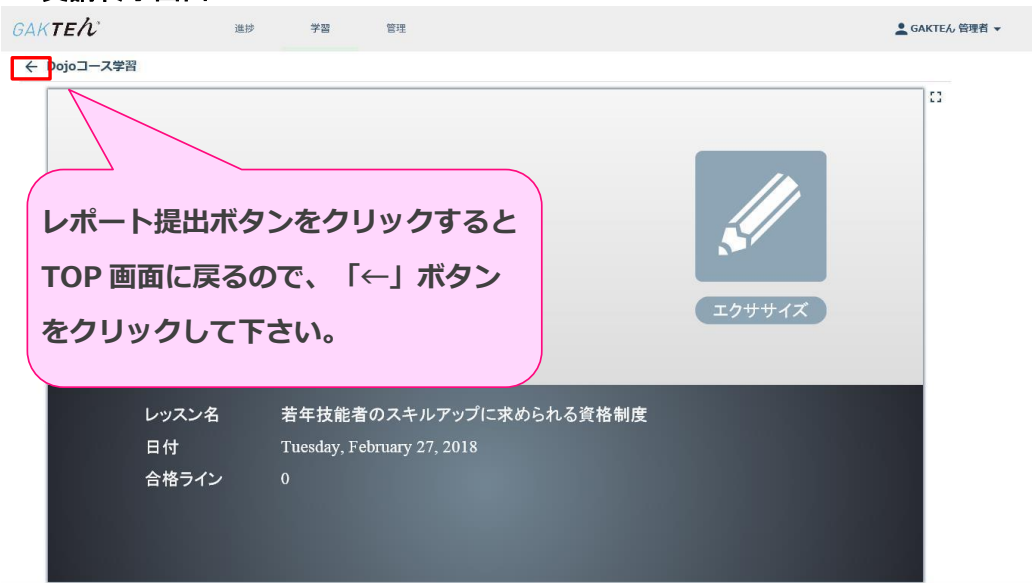

| 画面 8: 学習メニ                  |          |                         |      |      |                                                                                                  |  |  |  |  |  |
|-----------------------------|----------|-------------------------|------|------|--------------------------------------------------------------------------------------------------|--|--|--|--|--|
| <i>бак<b>те</b>ћ</i>        | 進抄       | 学習 管理                   |      |      | 🛓 GAKTEん 管理者 ▼                                                                                   |  |  |  |  |  |
| 条件指定                        | 学習       |                         |      |      |                                                                                                  |  |  |  |  |  |
| ▲ 学習状態                      | 若年技能者    | 寺別講習                    |      |      |                                                                                                  |  |  |  |  |  |
| 末学習学習済全て                    | Ø 9      | 若年技能者のスキルアップに求められる<br>度 | 5資格制 | 200点 | 再学習 最終字習日<br>2018-02-27                                                                          |  |  |  |  |  |
| 10倍ダイブ<br>カリキュラム かんたん配信 全て  | 0 9      | 資格取得に向けた技能              |      | 100点 | 再学習                                                                                              |  |  |  |  |  |
|                             | 0 9      | 現場の安全管理                 |      |      | 学習                                                                                               |  |  |  |  |  |
| カリキュラム                      | 09       | 労働法令の基礎知識-前半            |      |      | 学習                                                                                               |  |  |  |  |  |
| カリキュラム名で約                   |          |                         |      |      | 1<br>I<br>I<br>I<br>I<br>I<br>I<br>I<br>I<br>I<br>I<br>I<br>I<br>I<br>I<br>I<br>I<br>I<br>I<br>I |  |  |  |  |  |
| クリア 以上でお                    | 終了です     | <b>f</b> .              |      |      |                                                                                                  |  |  |  |  |  |
| 受講が完了すると鉛筆アイコンが緑色に変わり、「学    |          |                         |      |      |                                                                                                  |  |  |  |  |  |
| 習」ボタンが「再学習」になります。           |          |                         |      |      |                                                                                                  |  |  |  |  |  |
| ※受講の途中で終了した場合、受講完了となりませんので、 |          |                         |      |      |                                                                                                  |  |  |  |  |  |
| ご注意く                        | ご注意ください。 |                         |      |      |                                                                                                  |  |  |  |  |  |
|                             |          |                         |      |      |                                                                                                  |  |  |  |  |  |

### 4/4